# SIEMENS

# HiPath 3000 HiPath AllServe Hicom 150 E/H

Assistant TC optiPoint/optiset für Systemverwaltung

# Bedienungsanleitung

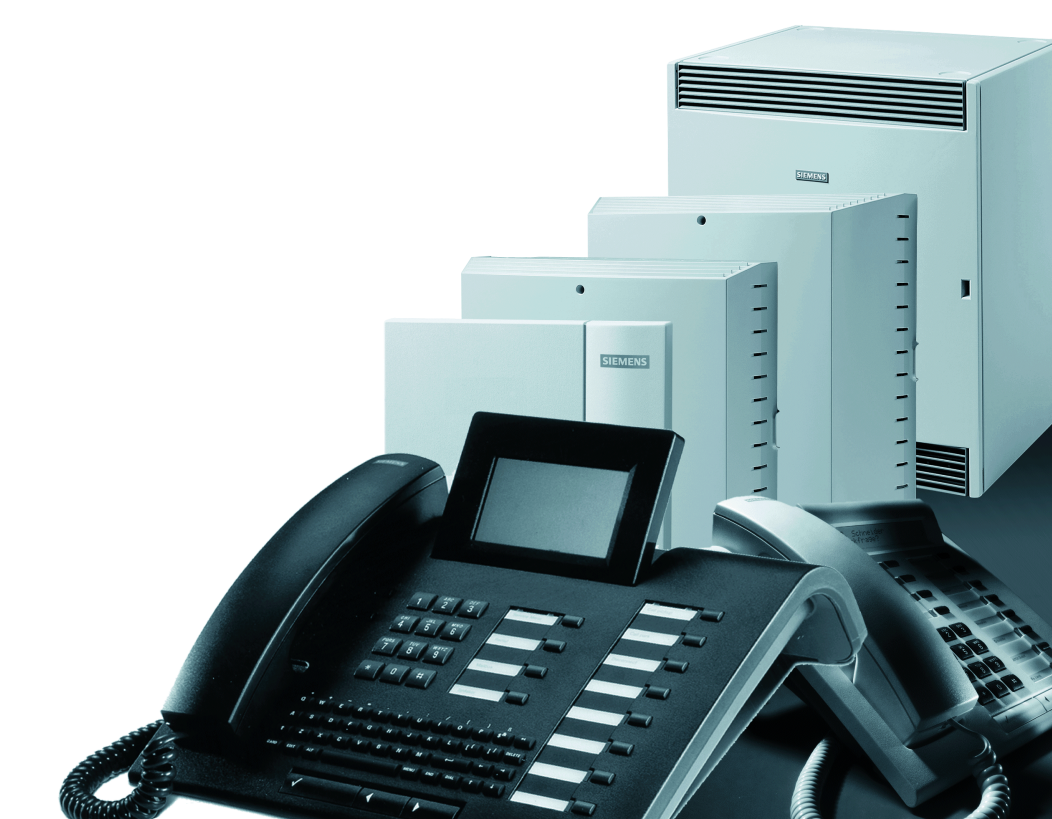

# Zur vorliegenden Bedienungsanleitung

Diese Bedienungsanleitung beschreibt, wie Sie als Systembetreuer/in Ihre HiPath 3000/ HiPath AllServe Ihren Anforderungen anpassen können.

Dies geschieht über die Systemtelefone mit den zwei niedrigsten internen Rufnummern (z. B. 11 und 12 oder 100 und 101). Als Systemtelefon muss ein optiset E standard, ein optiset E advance plus/comfort, ein optiset E advance conference/conference, ein optiset E memory, ein optiPoint 500 basic, ein optiPoint 500 standard oder ein optiPoint 500 advance angeschlossen sein.

Alle über Ihr Telefon durchführbaren Funktionen zur Systembetreuung werden beschrieben. Sollten Sie feststellen, dass Funktionen an Ihrem Telefon nicht wie gewünscht verfügbar sind, kann dies folgende Ursachen haben:

- Die Funktion ist für Sie und Ihr Telefon nicht eingerichtet bitte wenden Sie sich an Ihre Systembetreuung.
- Ihre Kommunikationsplattform verfügt nicht über diese Funktion bitte wenden Sie sich an Ihren Siemens-Vertriebspartner zur Hochrüstung.

# Wegweiser zum Lesen der Bedienungsanleitung

Bedienschritte werden in der linken Spalte in logi-Schritt für Schritt scher Reihenfolge grafisch dargestellt. Die Darstellungen haben folgende Bedeutungen: Rufnummer oder Kennzahl eingeben. Kennzahl eingeben. 0 0 + oder -Blättern (vor und zurück, innerhalb einer Funktion) Taste drücken. Service Menü Leuchtende Taste drücken. Service Menü  $\checkmark$ 1 KWZ-Rufnummern Auswahlmöglichkeit wird am Display angezeigt. Mit der Taste 🗸 bestätigen. 2 Prüfverfahren V Auswahlmöglichkeit suchen. Dazu die Tasten 🕢 🕨 drücken, bis Auswahlmöglichkeit im Display angezeigt wird. Dann mit der Taste 🗸 bestätigen. Nur bei optiset E memory vorhanden: Α В С Schreibtastatur benutzen, um Namen und Sonderzeichen einzugeben. Zwischen Groß- und Kleinschreibung umschalten. 介 "Returntaste" drücken; zum Bestätigen der angezeigten/ markierten Funktion/Menüzeile. Zum Markieren/Auswählen einer Funktion/Menüzeile: Cursor (■) nach unten bewegen. ↓ oder Cursor (■) nach oben bewegen. ₳ Zeichenweise rückwärts löschen.

# Bedienfeld für die Systemverwaltung

Nach dem Starten der Systemverwaltung  $\rightarrow$  Seite 7 haben die Tasten des Systemtelefones – abweichend von der Telefonfunktionalität – eine andere Bedeutung. Nachfolgend wird dies anhand des optiset E memory kurz dargestellt:

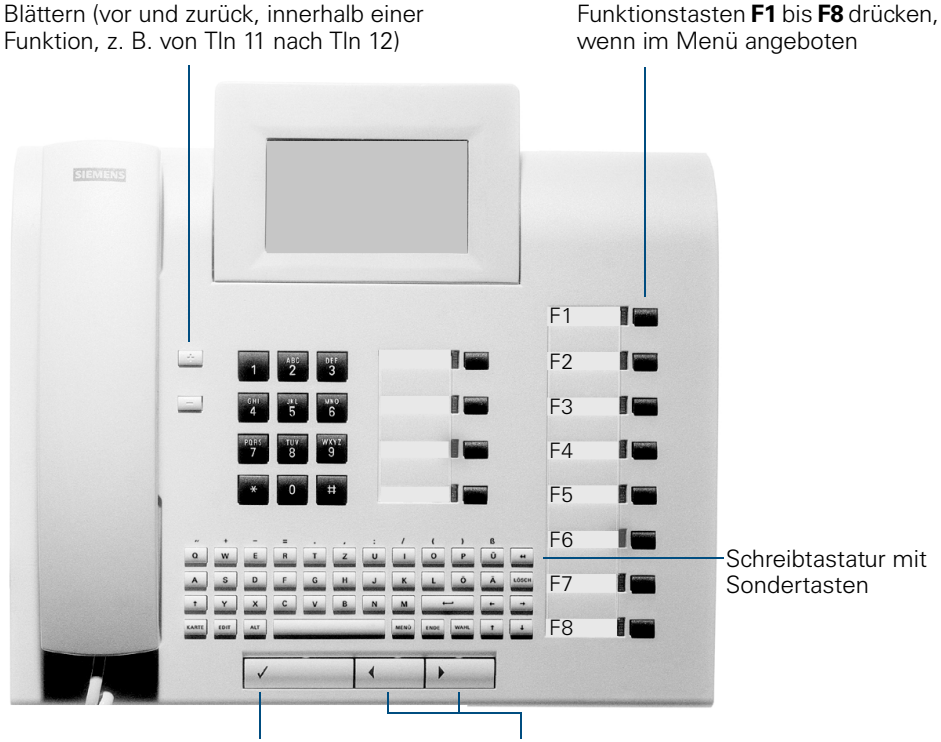

kierten Funktion/Menüzeile oder zum Blättern innerhalb einer Funktion (z. B. von TIn 11 nach TIn 12).

Taste zum Bestätigen der angezeigten/mar- Tasten zum Auswählen einer Funktion oder zum Markieren einer Menüzeile über den Cursor

Beim optiset E standard, optiset E advance plus/comfort oder optiset E advance conference/conference, optiPoint 500 basic, optiPoint 500 standard oder optiPoint 500 advance haben die Tasten die gleiche Bedeutung, lediglich die Schreibtastatur mit den Sondertasten fehlt. Nur mit dem optiset E memory lassen sich Texte eingeben.

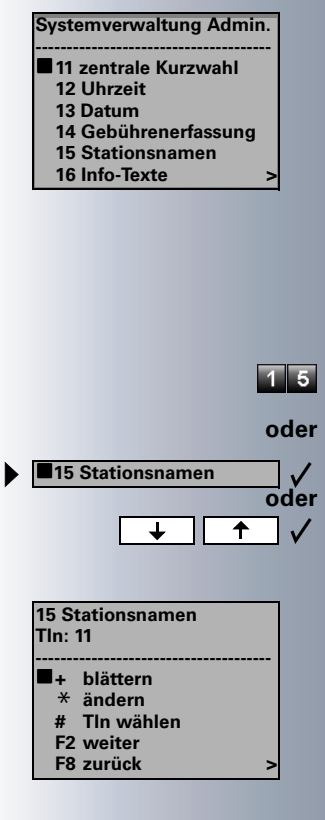

# So erreiche ich die Funktionen der Systemverwaltung

Am folgenden Beispiel wird die Benutzerführung über das achtzeilige Display des optiset E memory gezeigt:

Voraussetzung: Die Systemverwaltung ist gestartet  $\rightarrow$  Seite 7.

Im Display erscheinen Menüs und mögliche Funktionen.

Die angebotenen Menüs/Funktionen einleiten durch:

Drücken der neben den Cursor (
) angebotenen Tasten (\* # 0 bis 9 über Wähltastatur und F1 bis F8  $\rightarrow$  Seite 3).

Beispiel:

Kennzahl der gewünschten Funktion eingeben, z. B. "15" für" Štationsnamen"

Auswählen und bestätigen.

" Stationsnamen" auswählen und bestätigen.

Im Display erscheinen Menüs und mögliche Funktionen.

Erscheint ein ">" rechts in der letzten Displayzeile, stehen weitere Funktionen zur Auswahl.

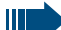

Beim optiset E standard, optiset E advance plus/ comfort oder optiset E advance conference/conference mit zweizeiligem Display können Sie durch Drücken der Taste Findie einzelnen angebotenen Menüzeilen durchblättern.

| $ar{U}$ Systemverwaltung-Funktionen                                               |                          |
|-----------------------------------------------------------------------------------|--------------------------|
| Systemverwaltung starten<br>Systemverwaltung beenden<br>Menü der Systemverwaltung | <b></b>                  |
| Zentrale Kurzwahl festlegen                                                       | 9<br>                    |
| Uhrzeit/Datum eingeben                                                            | 12                       |
| Gebührenerfassung GE<br>(falls eingerichtet und berechtigt)                       | <b>13</b> 13141516171819 |
| Stationsnamen (nur optiset E memory)                                              |                          |
| Info-Texte (nur optiset E memory)                                                 | 21                       |
| Antwort-Texte (nur optiset E memory)                                              | 22                       |
| Sprachenauswahl                                                                   | 23                       |
| _ /                                                                               | 24                       |

| Projektkennzahl (PKZ)                             | .25          |
|---------------------------------------------------|--------------|
| Projektkennzahlen festlegen                       | . 25         |
| Eingabeverfahren festlegen                        | . 26<br>. 27 |
| Stellenanzahl festlegen                           | . 28         |
| Hotline (selbsttätiger Verbindungsaufbau)         | .29          |
| Hotline-Ziel einrichten                           | . 29         |
| Hotline-Teilnehmer (Telefone) einrichten          | . 30         |
|                                                   | . 32         |
| Code für Fernverwaltung ändern                    | .33          |
|                                                   |              |
| CMI-Mobilteile anmelden (nicht für USA)           | .34          |
| Code für Anmeldung ändern                         | . 34         |
|                                                   | . 34         |
| Kennwort für Systemverwaltung ändern              | .35          |
|                                                   |              |
| Anrufumleitung im Betreibernetz (nicht für USA)   | .36          |
|                                                   |              |
| V KUNA UMS LEIETON                                |              |
| Dokumentation                                     | .37          |
| Bedienungsanleitung nachbestellen (nicht für USA) | . 37         |
| Bedienungsanleitung im Internet                   | . 37         |

| Stichwortverzeichnis |  |
|----------------------|--|
|----------------------|--|

|                       | Systemver                                                                                                    |
|-----------------------|----------------------------------------------------------------------------------------------------|
|                       | Bevor Sie beginne<br>starten. Nach der<br>den am Display di<br>die Sie ändern kö<br>sich eventuell hin<br>hen Sie aus der T<br>→ Seite 8. Eine E<br>folgt im Anschlus<br>nü (Seitenhinweis                                                                                                    |
| Service Menü          | Taste drücken. La                                                                                                    |
| *95=Systemverwaltung? | Auswählen und b                                                                                                    |
| * 9 5                 | Kennzahl eingebe                                                                                                    |
| A B C                 | Benutzernamen e<br>(Standard ="*95"                                                                                                    |
| Benutzer: XXX         | Eingabe bestätige                                                                                                    |
| АВС                   | Kennwort eingeb<br>(nur notwendig, v<br>Kennwort festgel                                                                                                    |
|                       | Starten Sie<br>Mal, dürfer<br>fach die Au<br>Image: Starten<br>fach die Au<br>Image: Starten<br>fach die Au<br>Image: Starten<br>fach die Au<br>Image: Starten Sie<br>fach die Au<br>Image: Starten Sie<br>fach die Starten Sie<br>fach die Starten Sie<br>fach die Starten Sie<br>fach die Starten Sie<br>fach die Starten Sie<br>fach die Starten Sie<br>fach die Starten Starten |
|                       | Das Syster<br>mal 16 Zeic<br>nicht.<br>In beiden F<br>Haben Sie<br>es nochma                                                                                                    |
|                       | Bitte das K<br>techniker c<br>kann.                                                                                                    |
| Kennwort: XXX         | Eingabe bestätige<br>ben wurde.                                                                                                    |
|                       | Die Systemverwa<br>Funktionen (Haup                                                                                                    |

# waltung starten

en, müssen Sie die Systemverwaltung n Starten der Systemverwaltung were Hauptmenüs/Funktionen angezeigt. nnen. Welche einzelnen Funktionen ter den Hauptmenüs verbergen, erseabelle Hauptmenü/Untermenü rklärung der einzelnen Funktionen s an die Tabelle Hauptmenü/Untermes beachten).

mpe leuchtet

estätigen.

n.

eingeben kann Ihr Servicetechniker ändern).

en.

en venn Sie oder Ihr Servicetechniker ein egt haben).

> e die Systemverwaltung zum ersten n Sie kein Kennwort eingegeben, ein-Ifforderung "Kennwort" mit der Taste stätigen. Ausnahme: Ihr Servicetechir Sie bereits ein Kennwort eingerich-

n fordert Sie auf, ein Kennwort (maxihen) einzugeben, Sie müssen es aber

ällen mit der Taste 🗸 🗾 bestätigen. ein Kennwort eingeben, müssen Sie Ils eingeben.

ennwort notieren, da auch Ihr Servicelieses nachträglich nicht feststellen

en, auch wenn kein Kennwort eingege-

ltung ist gestartet, die möglichen tmenü→ Seite 8) erscheinen am Display.

Sie können die Systemverwaltung auch während eines Gespräches durchführen. Haben Sie die Systemverwaltung gestartet, ist kein weiterer Zugang zur Systemverwaltung mehr möglich.

#### Systemverwaltung beenden

Sie können die Systemverwaltung jederzeit abbrechen; nicht bestätigte Eingaben/Änderungen werden verworfen.

Service Menü

Ш

Taste drücken. Lampe erlischt.

#### Menü der Systemverwaltung

| Hauptmenü                  | Untermenü          | Seite       |
|----------------------------|--------------------|-------------|
| 11 zentrale Kurzwahl       | 1 KWZ-Rufnummern   | <b>→</b> 9  |
|                            | 2 KWZ-Namen        | → 10        |
| 12 Uhrzeit                 |                    | → 12        |
| 13 Datum                   |                    | → 12        |
| 14 Gebührenerfassung       | 1 GE pro TIn       | <b>→</b> 13 |
| (erscheint nicht, wenn ein | 2 GE pro Ltg       | → 14        |
| anderer leilnehmer         | 4 Gebührenfaktor   | → 15        |
| Gebührenerfassung hat)     | 5 ISDN-Einheit     | → 16        |
| debumenenassung hat/       | 6 Währungstext *   | → 17        |
|                            | 7 Anrufprotokoll   | → 18        |
|                            | 8 GEP Telefonzelle | → 19        |
| 15 Stationsnamen *         |                    | <b>→</b> 20 |
| 16 Info-Texte *            |                    | → 21        |
| 17 Antwort-Texte *         |                    | <b>→</b> 22 |
| 18 Sprachenauswahl         |                    | → 20        |
| 19 Gruppennamen *          |                    | <b>→</b> 24 |
| 20 Projektkennzahlen       | 1 PKZ-Liste        | <b>→</b> 25 |
|                            | 2 Prüfverfahren    | <b>→</b> 26 |
|                            | 3 Eingabeverfahren | <b>→</b> 27 |
|                            | 4 Stellenanzahl    | <b>→</b> 28 |
| 21 Hotline                 | 1 Hotline-Ziel     | <b>→</b> 29 |
|                            | 2 Hotline-Tln      | → 30        |
|                            | 3 Röchel-Zeit      | → 32        |
| 22 Code, Fernverwaltung    |                    | → 33        |
| 23 Code, Cordless          |                    | → 34        |
| 24 Sicherheit              | 1 Kennwort ändern  | <b>→</b> 35 |

\* erscheint nur beim optiset E memory

# Zentrale Kurzwahl festlegen

Sie können Rufnummern (mit maximal 31 Stellen), die von allen Teilnehmern häufig benötigt werden abspeichern und mit einer dreistelligen zentralen Kurzrufnummern zur Vereinfachung der Wahl festlegen. Folgende zentralen Kurzrufnummern können von allen Telefonen aus benutzt werden.

- 000 299 (HiPath 3150, HiPath 3250, HiPath 3300/3350)
- 000 999
   (HiPath 3500/3550, HiPath 3700/3750)

Bitte vergessen Sie nicht, die unter den zentralen Kurzrufnummern gespeicherten Rufnummern Ihren Telefonbenutzern mitzuteilen.

# Kurzrufnummern eingeben/löschen

**Voraussetzung:** Die Systemverwaltung ist gestartet → Seite 7.

Bestätigen.

Bestätigen (nur bei optiset E memory).

Kennzahl eingeben (optiset E memory).

Kennzahl eingeben (optiset E standard/comfort/conference).

Speicherplatz (000 ... 299 oder 000 ... 999) auswählen: Tasten drücken.

Bestätigen.

Speicherplatz gezielt eingeben und

Eingabe bestätigen.

Kennzahl eingeben.

Auswählen und bestätigen.

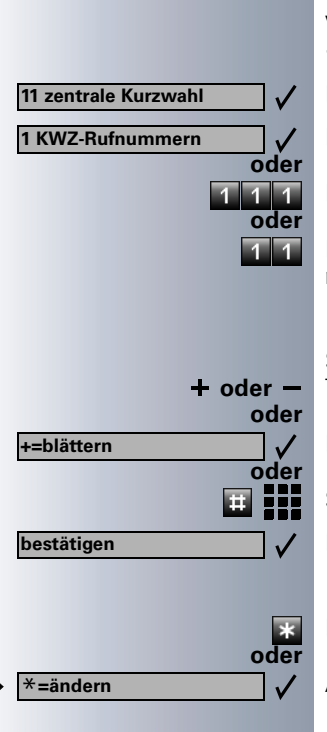

| Schritt für Schritt      |                                                                                                    |
|--------------------------|----------------------------------------------------------------------------------------------------|
| evtl.                    | Komplette externe Rufnummer mit Extern-Kennzahl,<br>z. B. 0 oder Leitungskennzahl, z. B. 801 eingeben (maxi-<br>mal 31 Stellen).<br>Mit der Taste "Wahlwiederholung" kann zwischen zwei<br>Ziffern eine Wahlpause programmiert werden.<br>Die Taste "#" bewirkt, dass die nachfolgenden Ziffern als<br>MFV-Töne ausgesendet werden.<br>Eingaben zeichenweise rückwärts löschen (nur bei opti-<br>set Emomonu) |
| oder                     | Bufnummer löschen:                                                                                                    |
| F3=löschen               | Auswählen und bestätigen.                                                                                                    |
| bestätigen 🗸             | Eingabe bestätigen.                                                                                                    |
| bestätigen 🗸             | Eingabe bestätigen.                                                                                                    |
|                          | Namen für Kurzrufnummern eingeben/                                                                                                    |
|                          | löschen (nur optiset E memory)                                                                                                    |
|                          | Sie können für jede festgelegte Kurzrufnummer einen<br>Namen vergeben. Dieser wird dann je nach Situation<br>am Display angezeigt. Z. B. bei Wahl der Kurzrufnum-<br>mer oder wenn bei einem ankommenden Gespräch<br>eine Anrufernummer übermittelt wird, die auch als zen-<br>trale Kurzrufnummer mit Namen gespeichert ist.                                                                                 |
|                          | <b>Voraussetzung:</b> Die Systemverwaltung ist gestartet $\rightarrow$ Seite 7.                                                                                                    |
| 11 zentrale Kurzwahl 🗸 🗸 | Bestätigen.                                                                                                    |
| 2 KWZ-Namen              | Auswählen und bestätigen.                                                                                                    |
| 1 1 2                    | Kennzahl eingeben.                                                                                                    |
| + oder –<br>oder         | Speicherplatz (000 299 oder 000 999) auswählen:<br>Tasten drücken.                                                                                                    |
| +=blättern               | Bestätigen.                                                                                                    |
|                          | Speicherplatz gezielt eingeben und                                                                                                    |
| bestätigen               | Eingabe bestätigen.                                                                                                    |

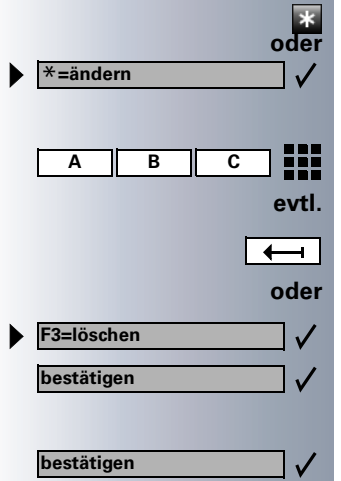

Kennzahl eingeben.

Auswählen und bestätigen.

Namen eingeben (maximal 16 Stellen).

Eingaben zeichenweise rückwärts löschen.

#### Namen löschen:

Auswählen und bestätigen.

Eingabe bestätigen.

| Schritt für Schritt            |                                                                                                    |
|--------------------------------|----------------------------------------------------------------------------------------------------|
|                                | Uhrzeit/Datum eingeben                                                                                                    |
|                                | Uhrzeit/Datum werden nach einem gehenden externen<br>Verbindungsaufbau automatisch gespeichert, wenn das<br>ISDN diese Information zur Verfügung stellt.<br>Ist dies nicht der Fall oder Ihr System ist nicht an ISDN-<br>Leitungen angeschlossen, können Sie Uhrzeit und Da-<br>tum selbst eingeben oder ändern.                                                                                                  |
|                                | <b>Voraussetzung:</b> Die Systemverwaltung ist gestartet<br>→ Seite 7.                                                                                                    |
| ► 12 Uhrzeit ✓<br>oder         | Auswählen und bestätigen.                                                                                                    |
| 13 Datum<br>oder<br>12 oder 13 | Kennzahl (Uhrzeit oder Datum) eingeben                                                                                                    |
| ×                              | Kennzahl eingeben.                                                                                                    |
| *=ändern                       | Bestätigen.                                                                                                    |
| III                            | <ul> <li>Uhrzeit oder Datum eingeben.</li> <li>Beachten Sie dabei das geforderte Datenformat:</li> <li>"im Format hhmm" (hh = Stunden zweistellig; mm = Minuten zweistellig); z. B. 0905 für 9.05 Uhr (= 9.05 a.m.) oder 1430 für 14.30 Uhr (= 2.30 p.m.).</li> <li>"im Format ttmmjj" (tt = Tag zweistellig; mm = Monat zweistellig; jj = Jahreszahl zweistellig); z. B. 171100 für das Datum 17.11.00</li> </ul> |
| bestätigen 🗸                   | Eingabe bestätigen.                                                                                                    |
|                                |                                                                                                    |

| • | 14 Gebührenerfassung<br>1 GE pro Tin<br>✓<br>Oder<br>1 4 1 |
|---|------------------------------------------------------------|
| • | 1 GET bearbeiten<br>oder<br>1                              |
| • | oder<br>2 GET ausdrucken ✓<br>oder<br>2<br>bestätigen ✓    |

# Gebührenerfassung GE (falls eingerichtet und berechtigt)

# GE pro Teilnehmer (Tln, nicht für USA)

Sie können sich für jedes Telefon die angefallenen Gesprächskosten/Verbindungskosten als Geldbetrag anzeigen lassen und gegebenenfalls löschen. Ist über die V.24-Schnittstelle ein Drucker angeschlossen, können Sie sich die Gesprächskosten auch ausdrucken lassen.

**Voraussetzung:** Die Systemverwaltung ist gestartet → Seite 7.

Auswählen und bestätigen.

Bestätigen.

Kennzahl eingeben.

#### Verbindungskosten pro Teilnehmer anzeigen/löschen:

Bestätigen.

Kennzahl eingeben.

Der Benutzerführung am Display folgen (Teilnehmer auswählen, evtl. Kostenanzeige löschen).

# Verbindungskosten aller Teilnehmer ausdrucken:

Auswählen und bestätigen.

Kennzahl eingeben.

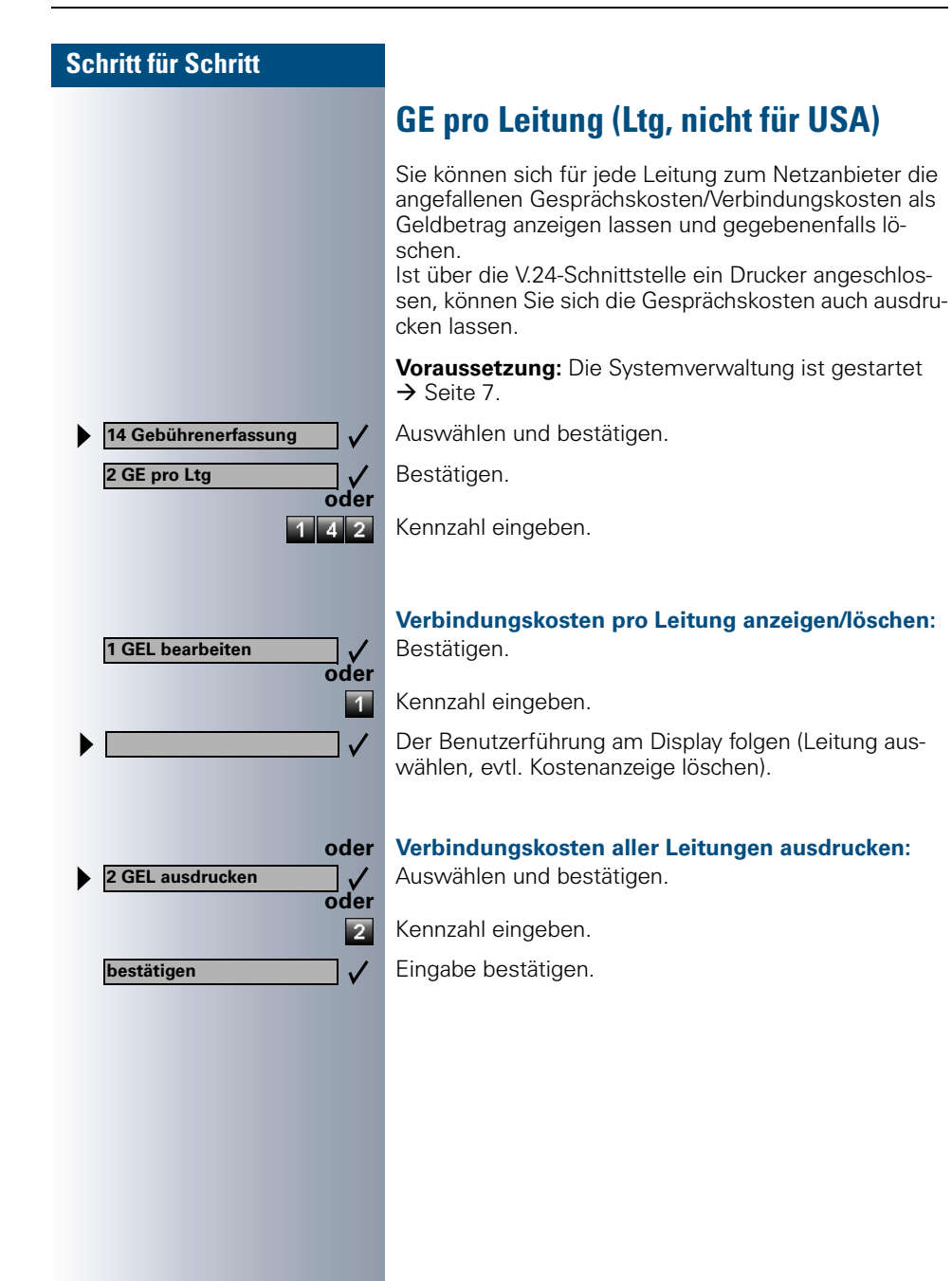

| Schritt für Schritt    |                                                                                                    |
|------------------------|----------------------------------------------------------------------------------------------------|
|                        | Gebührenfaktor (nicht für USA)                                                                                                    |
|                        | Für die Anzeige der Gesprächskosten/Verbindungskos-<br>ten als Geldbetrag können Sie nach Bedarf einen Faktor<br>festlegen, mit dem die anfallenden Zählimpulse multip-<br>liziert werden (Preis pro Zählimpuls).<br>Dieser Faktor kann für jede Gruppe von Leitungen =<br>Richtung (z. B. für die Extern-Kennzahl 0) frei bestimmt<br>werden. |
|                        | <b>Voraussetzung:</b> Die Systemverwaltung ist gestartet $\rightarrow$ Seite 7.                                                                                                    |
| 14 Gebührenerfassung 🗸 | Auswählen und bestätigen.                                                                                                    |
| 4 Gebührenfaktor       | Bestätigen.                                                                                                    |
| oder                   | Kennzahl eingeben.                                                                                                    |
| + oder –<br>oder       | Richtung auswählen:<br>Tasten drücken.                                                                                                    |
| +=blättern             | Bestätigen.                                                                                                    |
|                        | Richtung gezielt eingeben und                                                                                                    |
| bestätigen             | Eingabe bestätigen.                                                                                                    |
|                        |                                                                                                    |
| *<br>oder              | Kennzahl eingeben.                                                                                                    |
| ×=ändern ✓             | Auswählen und bestätigen.                                                                                                    |
| evti.                  | Faktor eingeben.                                                                                                    |
| <del>•</del>           | Eingaben zeichenweise rückwärts löschen (nur bei opti-<br>set E memory).                                                                                                    |
| bestätigen 🗸           | Eingabe bestätigen.                                                                                                    |
|                        |                                                                                                    |
|                        |                                                                                                    |
|                        |                                                                                                    |
|                        |                                                                                                    |
|                        |                                                                                                    |

| Schritt für Schritt  |                                                                                                    |
|----------------------|----------------------------------------------------------------------------------------------------|
|                      | ISDN-Einheit (nicht für USA)                                                                                                    |
|                      | Für die Anzeige der Verbindungskosten als Geldbetrag<br>kann es je nach Konfiguration erforderlich sein, die<br>ISDN-Einheit im System an die ISDN-Einheit der ISDN-<br>Leitung vom Netz anzupassen. Die vom Netz gelieferte<br>ISDN-Einheit ist abhängig vom Netzanbieter.<br>Diese Einheit kann für jede Gruppe von Leitungen =<br>Richtung (z. B. für die Extern-Kennzahl 0) bestimmt wer-<br>den. |
|                      | <b>Voraussetzung:</b> Die Systemverwaltung ist gestartet<br>→ Seite 7.                                                                                                    |
| 14 Gebührenerfassung | Auswählen und bestätigen.                                                                                                    |
| 5 ISDN-Einheit       | Bestätigen.                                                                                                    |
| oder<br>1 4 5        | Kennzahl eingeben.                                                                                                    |
| + oder –<br>oder     | Richtung auswählen:<br>Tasten drücken.                                                                                                    |
| +=blättern           | Bestätigen.                                                                                                    |
| oder                 | Richtung gezielt eingeben und                                                                                                    |
| bestätigen           | Eingabe bestätigen.                                                                                                    |
|                      |                                                                                                    |
| *                    | Kennzahl eingeben.                                                                                                    |
| ×=ändern ✓           | Auswählen und bestätigen.                                                                                                    |
| evt.                 | Einheit eingeben.                                                                                                    |
|                      | Eingaben zeichenweise rückwärts löschen (nur bei optiset E memory).                                                                                                    |
| bestätigen 🗸         | Eingabe bestätigen.                                                                                                    |
|                      |                                                                                                    |
|                      |                                                                                                    |
|                      |                                                                                                    |

# Währungstext (nur optiset E memory, nicht für USA)

Zur Anzeige der Gesprächskosten/Verbindungskosten als Geldbetrag können Sie einen maximal dreistelligen Währungstext eingeben.

Voraussetzung: Die Systemverwaltung ist gestartet → Seite 7.

Auswählen und bestätigen.

| 6 Währungstext |           |
|----------------|-----------|
| í.             | 1 4 6     |
|                | *<br>oder |
| *=ändern       | _ ✓       |
| ABC            | evtl.     |
|                | <b>—</b>  |
|                | oder      |
| F3=löschen     | √         |
| bestätigen     |           |
|                |           |

bestätigen

14 Gebührenerfassung

Bestätigen.

V

Kennzahl eingeben.

Kennzahl eingeben.

Bestätigen.

Währungstext eingeben.

Eingaben zeichenweise rückwärts löschen.

#### Währungstext löschen:

Auswählen und bestätigen.

Eingabe bestätigen.

| Schritt für Schritt                 |                                                                                                    |
|-------------------------------------|----------------------------------------------------------------------------------------------------|
|                                     | Anrufprotokoll                                                                                                    |
|                                     | Ist über die V.24-Schnittstelle ein Drucker angeschlos-<br>sen, werden alle kommenden externen ISDN-Verbin-<br>dungen protokolliert. Die Ausgabe am Drucker können<br>Sie verhindern. |
|                                     | <b>Voraussetzung:</b> Die Systemverwaltung ist gestartet<br>→ Seite 7.                                                                                                    |
| 14 Gebührenerfassung 🗸              | Auswählen und bestätigen.                                                                                                    |
| 7 Anrufprotokoll                    | Bestätigen.                                                                                                    |
| oder<br>1 4 7                       | Kennzahl eingeben.                                                                                                    |
| ×                                   | Kennzahl eingeben.                                                                                                    |
| *=ändern                            | Bestätigen.                                                                                                    |
| 0=nein v<br>oder                    | Auswählen und bestätigen.                                                                                                    |
| ▶ <u>1=ja</u> √<br>oder<br>0 oder 1 | Kennzahl (nein oder ja) eingeben.                                                                                                    |
| bestätigen 🗸 🗸                      | Eingabe bestätigen.                                                                                                    |
|                                     |                                                                                                    |
|                                     |                                                                                                    |
|                                     |                                                                                                    |
|                                     |                                                                                                    |
|                                     |                                                                                                    |
|                                     |                                                                                                    |
|                                     |                                                                                                    |
|                                     |                                                                                                    |

14 Gebührenerfassung

8 GEP Telefonzelle

+=blättern

bestätigen

\*=ändern

bestätigen

Hat ein Teilnehmer (z. B. in einer Telefonzelle) ein kostenpflichtiges Gespräch beendet, lassen sich die Gesprächskosten/Verbindungskosten an einem anderen Telefon anzeigen.

Voraussetzung: Die Systemverwaltung ist gestartet → Seite 7.

Auswählen und bestätigen.

Bestätigen.

V

oder

4 8

+ oder -

oder

**#**|||||

\_ √ oder

 $\checkmark$ 

\* oder

 $\checkmark$ 

evtl.

 $\checkmark$ 

←

Kennzahl eingeben.

Teilnehmer auswählen, dessen Kosten angezeigt werden sollen:

Tasten drücken.

Bestätigen.

Teilnehmer gezielt eingeben und

Eingabe bestätigen.

Kennzahl eingeben.

Auswählen und bestätigen.

Teilnehmer eingeben, bei dem die Kosten angezeigt werden sollen.

Eingaben zeichenweise rückwärts löschen (nur bei optiset E memory).

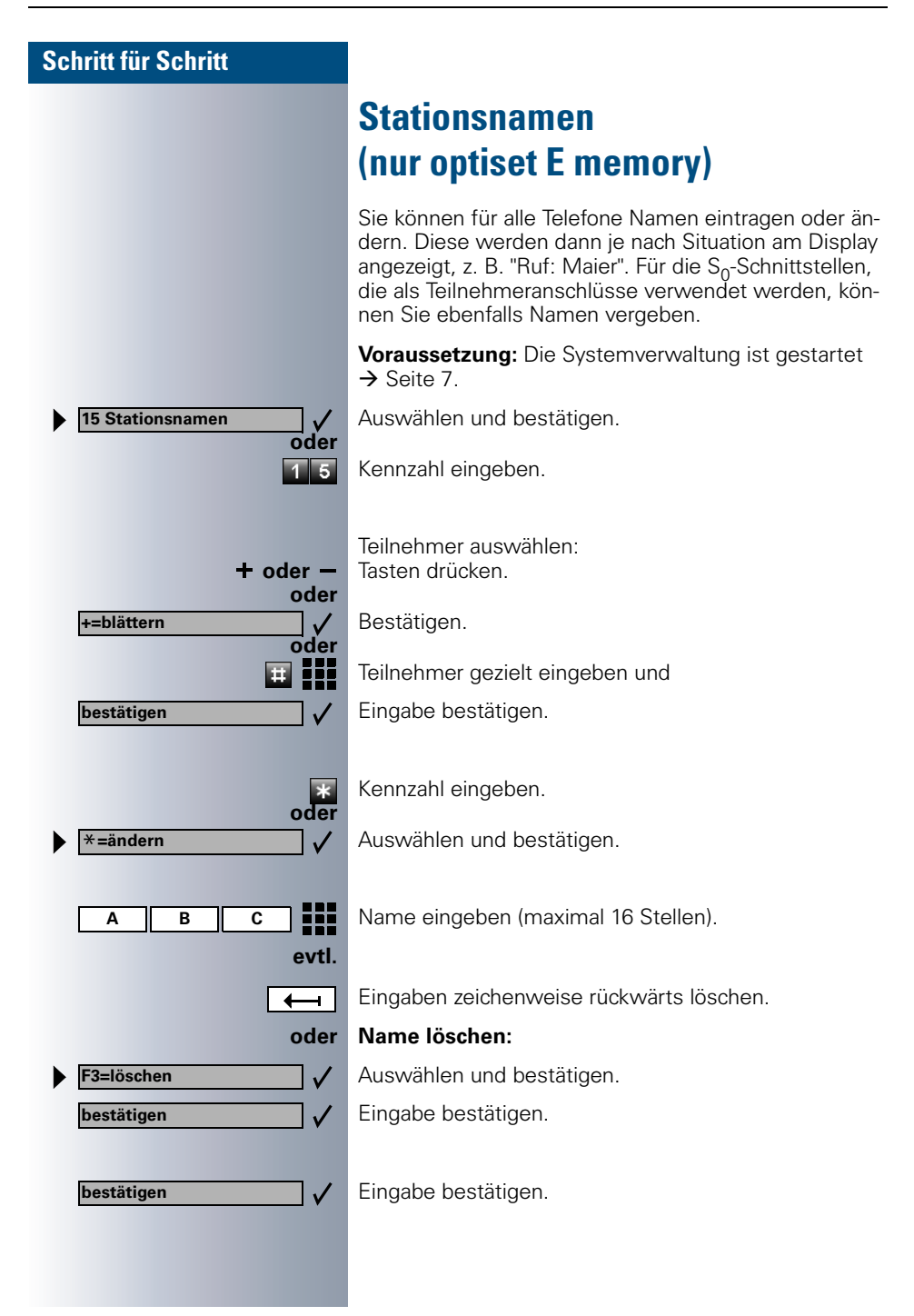

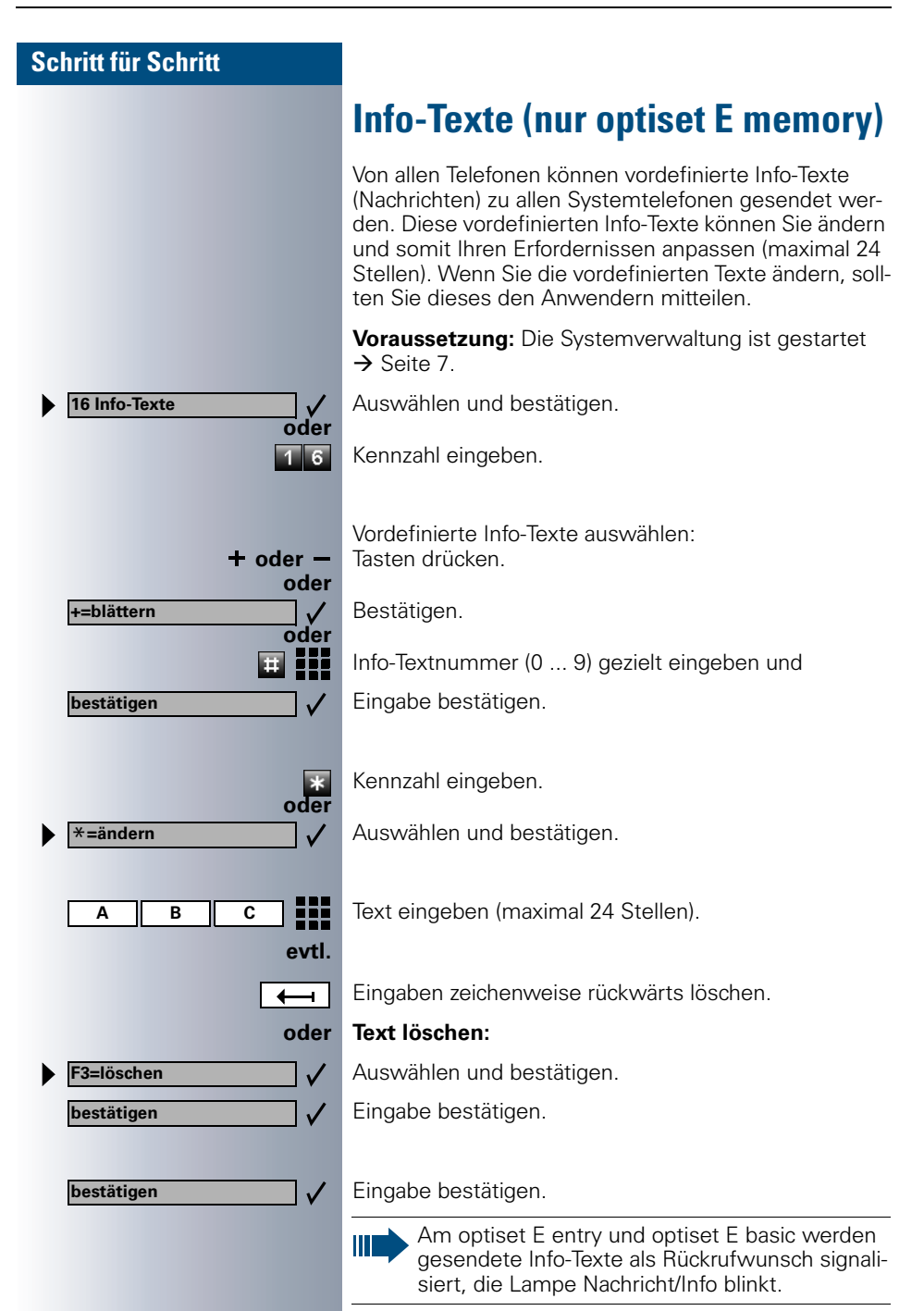

17 Antwort-Texte

+=blättern

bestätigen

bestätigen

# Antwort-Texte (nur optiset E memory)

An Systemtelefonen mit Display können vordefinierte Antwort-Texte (Nachrichten) hinterlassen werden. Bei einem Anruf erscheint die Nachricht am Display des Anrufers. Diese vordefinierten Antwort-Texte können Sie ändern und somit Ihren Erfordernissen anpassen (maximal 24 Stellen).

Wenn Sie die vordefinierten Texte ändern, sollten Sie dieses den Anwendern mitteilen.

**Voraussetzung:** Die Systemverwaltung ist gestartet → Seite 7.

Auswählen und bestätigen.

Kennzahl eingeben.

Vordefinierte Antwort-Texte auswählen: Tasten drücken.

Bestätigen.

oder

+ oder – oder

#

oder

V

Antwort-Textnummer (0 ... 9) gezielt eingeben und

Eingabe bestätigen.

× oder ×=ändern ✓

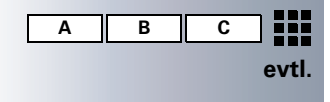

Ger F3=löschen ✓ bestätigen ✓

Kennzahl eingeben.

Auswählen und bestätigen.

Text eingeben (maximal 24 Stellen).

Eingaben zeichenweise rückwärts löschen.

#### Text löschen:

Auswählen und bestätigen.

Eingabe bestätigen.

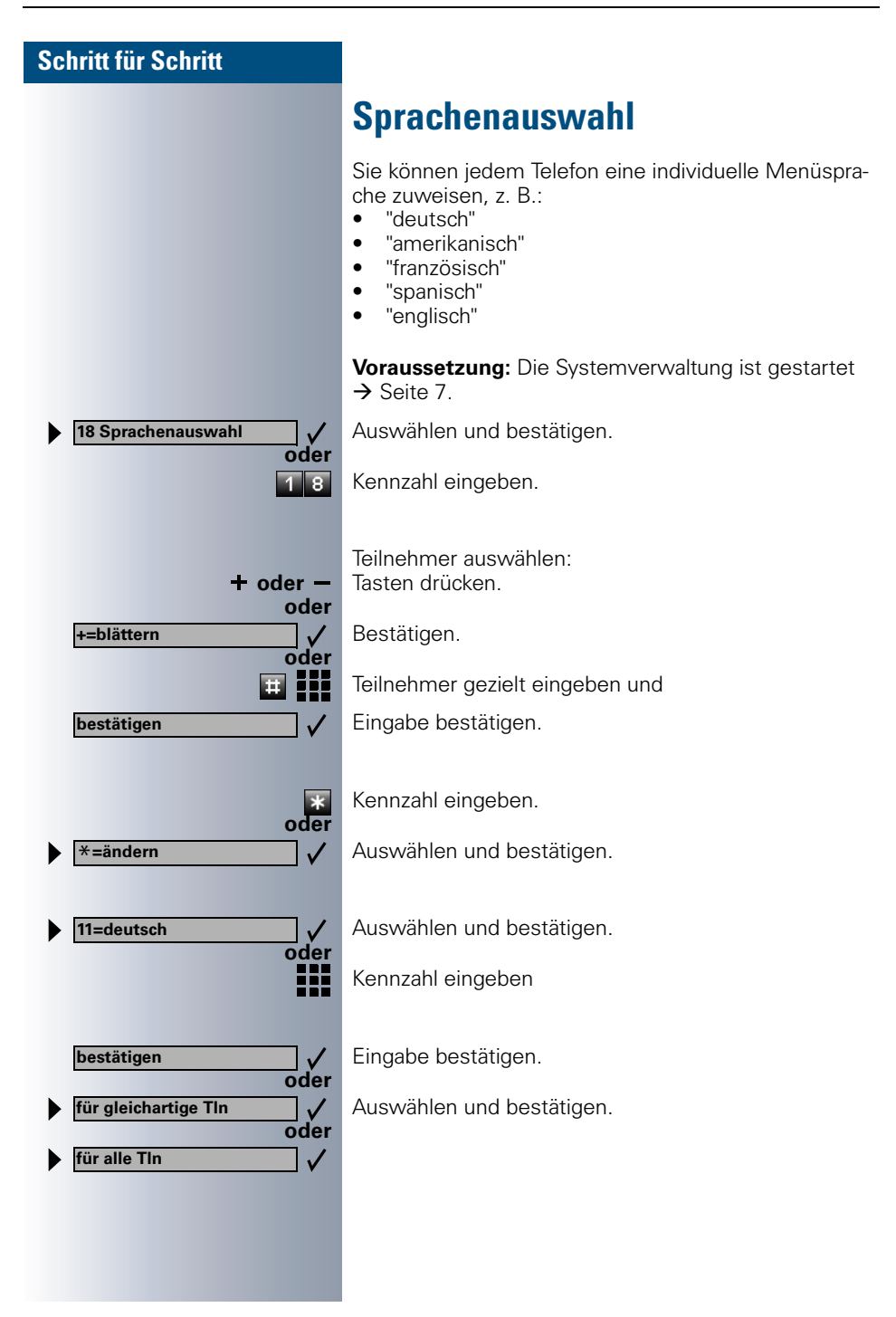

19 Gruppennamen

bestätigen

bestätigen

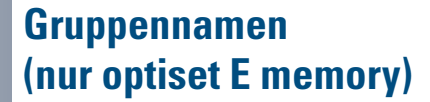

Es können bis zu 20 Gruppen (Gruppen-/Sammelruf) mit jeweils 8 Teilnehmern (HiPath 3250,HiPath 3300/3350) und bis zu 150 Gruppen (Gruppen-/Sammelruf) mit jeweils 20 Teilnehmern (HiPath 3500/3550/Hipath 3700/ 3750) eingerichtet sein. Diese Gruppen haben eigene Rufnummern. Sind solche Gruppen eingerichtet, können Sie pro Gruppe einen Namen eintragen oder ändern.

**Voraussetzung:** Die Systemverwaltung ist gestartet → Seite 7.

Auswählen und bestätigen.

Kennzahl eingeben.

Gruppe auswählen: Tasten drücken.

+ oder – Tas oder +=blättern ✓ Be oder ∓∓ ■■■ Gru

oder

Bestätigen.

Gruppe gezielt eingeben und

Eingabe bestätigen.

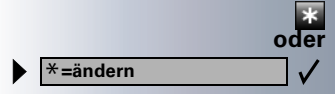

A B C evtl.

Ger → F3=löschen → bestätigen → Kennzahl eingeben.

Auswählen und bestätigen.

Gruppenname eingeben (maximal 12 Stellen).

Eingaben zeichenweise rückwärts löschen.

#### Gruppenname löschen:

Auswählen und bestätigen.

Eingabe bestätigen.

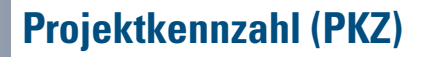

Die Telefonbenutzer können Verbindungskosten bestimmten Vorgängen oder Projekten zuordnen. Dies geschieht durch Eingabe einer Projektkennziffer vor oder auch während eines kostenpflichtigen Gesprächs. Die frei wählbare PKZ wird allen nachfolgenden Gesprächsabschnitten des aktuellen Gesprächs für die Gebührenerfassung zugeordnet.

Die Projektkennzahl wird beim Datenausdruck mit ausgegeben.

# Projektkennzahlen festlegen

Sie können für den Telefonbenutzer in einer Liste bis zu 1000 Projektkennziffern mit maximal 11 Stellen festlegen,

**Voraussetzung:** Die Systemverwaltung ist gestartet → Seite 7.

Auswählen und bestätigen.

Bestätigen.

Kennzahl eingeben.

Liste auswählen: Tasten drücken.

Bestätigen.

Liste gezielt eingeben und

Eingabe bestätigen.

Kennzahl eingeben.

Auswählen und bestätigen.

PKZ eingeben (maximal 11 Stellen).

Eingaben zeichenweise rückwärts löschen (nur bei optiset E memory).

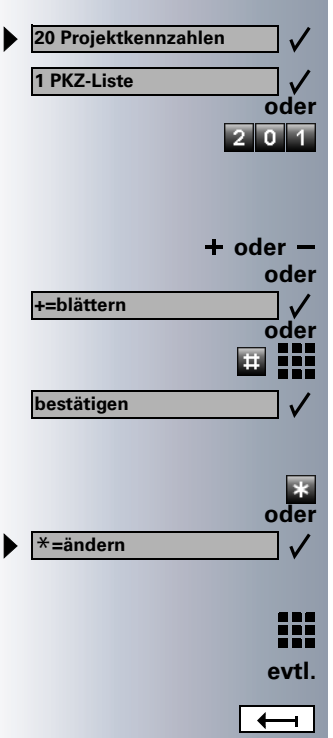

| oder                                                                                                    | PKZ löschen:                                                                                                    |
|----------------------------------------------------------------------------------------------------|----------------------------------------------------------------------------------------------------|
| F3=löschen                                                                                                    | Auswählen und bestätigen.                                                                                                    |
| bestätigen 🗸                                                                                                    | Eingabe bestätigen.                                                                                                    |
| bestätigen 🗸                                                                                                    | Eingabe bestätigen.                                                                                                    |
|                                                                                                    | Prüfverfahren festlegen                                                                                                    |
|                                                                                                    | <ul> <li>Für die zur Verfügung gestellten Projektkennziffern können Sie 3 Prüfverfahren festlegen:</li> <li>Ungeprüft (Standard),</li> <li>gegen die Liste geprüft,</li> <li>gegen die Stellenanzahl geprüft (Stellenanzahl festelegen → Seite 28).</li> </ul> |
|                                                                                                    | Dadurch vermeiden Sie z. B. die Eingabe von ungültigen<br>Projektkennzahlen, es werden nur gültige Projektkenn-<br>zahlen aus der Liste akzeptiert.<br>Sie können auf eine Prüfung verzichten oder die einge-<br>gebene PKZ überprüfen lassen.                 |
|                                                                                                    | <b>Voraussetzung:</b> Die Systemverwaltung ist gestartet $\rightarrow$ Seite 7.                                                                                                    |
| 20 Projektkennzahlen 🗸                                                                                                    | Auswählen und bestätigen.                                                                                                    |
|                                                                                                    | 5                                                                                                    |
| 2 Prüfverfahren                                                                                                    | Auswählen und bestätigen.                                                                                                    |
| 2 Prüfverfahren<br>oder<br>2 0 2                                                                                                    | Auswählen und bestätigen.<br>Kennzahl eingeben.                                                                                                    |
| 2 Prüfverfahren<br>oder<br>2 0 2                                                                                                    | Auswählen und bestätigen.<br>Kennzahl eingeben.<br>Kennzahl eingeben.                                                                                                    |
| 2 Prüfverfahren √<br>oder<br>2 0 2 * oder * =ändern √                                                                                                    | Auswählen und bestätigen.<br>Kennzahl eingeben.<br>Kennzahl eingeben.<br>Bestätigen.                                                                                                    |
| <ul> <li>≥ Prüfverfahren<br/>oder</li> <li>oder</li> <li>2 0 2</li> <li>*</li> <li>oder</li> <li>*</li> <li>oder</li> <li>*</li> <li>0=ungeprüft<br/>oder</li> </ul>                                               | Auswählen und bestätigen.<br>Kennzahl eingeben.<br>Kennzahl eingeben.<br>Bestätigen.<br>Auswählen und bestätigen.                                                                                                    |
| <ul> <li>≥ Prüfverfahren<br/>oder</li> <li>2 0 2</li> <li>*</li> <li>andern<br/>√</li> <li>0=ungeprüft<br/>oder</li> <li>1=PKZ-Liste<br/>oder</li> </ul>                                                           | Auswählen und bestätigen.<br>Kennzahl eingeben.<br>Kennzahl eingeben.<br>Bestätigen.<br>Auswählen und bestätigen.                                                                                                    |
| <ul> <li>2 Prüfverfahren<br/>oder</li> <li>2 0 2</li> <li>* andern √</li> <li>0=ungeprüft √</li> <li>0=ungeprüft √</li> <li>1=PKZ-Liste √</li> <li>0der</li> <li>2=Stellenzahl √</li> <li>0der 1 oder 2</li> </ul> | Auswählen und bestätigen.<br>Kennzahl eingeben.<br>Bestätigen.<br>Auswählen und bestätigen.<br>Kennzahl eingeben                                                                                                    |

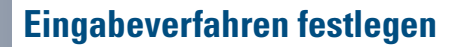

Für die Eingabe der Projektkennziffer können Sie für jede Gruppe von Leitungen = Richtung eine von zwei Kriterien festlegen.

#### **Eingabe freiwillig (Standard)**

Die Eingabe einer PKZ kann vor Gesprächsbeginn, d. h. auch vor einer Leitungsbelegung, von allen Telefonen aus eingegeben werden. Während eines Gespräches ist die Eingabe einer PKZ nur von Systemtelefonen aus möglich.

#### Eingabe erzwungen

Die Eingabe einer PKZ muss vor Gesprächsbeginn (nach Belegen einer Richtung) eingegeben werden. Die PKZ wird dann gemäß ihren programmierten Variante überprüft  $\rightarrow$  Seite 26.

Bei kommenden Gesprächen ist die Eingabe einer PKZ freiwillig.

**Voraussetzung:** Die Systemverwaltung ist gestartet → Seite 7.

Auswählen und bestätigen.

Auswählen und bestätigen.

Kennzahl eingeben.

Richtung auswählen: Tasten drücken.

Bestätigen.

Richtung gezielt eingeben und

Eingabe bestätigen.

Kennzahl eingeben.

Auswählen und bestätigen.

Auswählen und bestätigen.

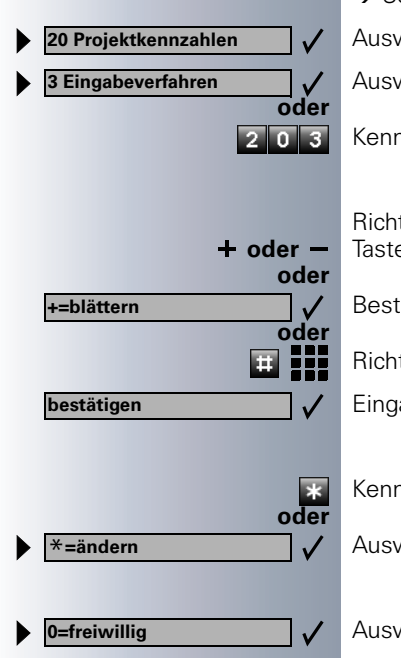

| Schritt für Schritt    |                                                                                                    |
|------------------------|----------------------------------------------------------------------------------------------------|
| oder                   |                                                                                                    |
| 0 oder 1               | Kennzahl eingeben                                                                                                    |
| bestätigen 🗸 🗸         | Eingabe bestätigen.                                                                                                    |
|                        | Stellenanzahl festlegen                                                                                                    |
|                        | Haben Sie als Prüfverfahren die Variante Stellenanzahl<br>festgelegt -> Seite 26, müssen Sie hier die Anzahl der<br>zu prüfenden Stellen festlegen (maximal 11 Stellen). |
|                        | <b>Voraussetzung:</b> Die Systemverwaltung ist gestartet<br>→ Seite 7.                                                                                                   |
| 20 Projektkennzahlen 🗸 | Auswählen und bestätigen.                                                                                                    |
| 4 Stellenanzahl        | Auswählen und bestätigen.                                                                                                    |
| oder 2 0 4             | Kennzahl eingeben.                                                                                                    |
| *                      | Kennzahl eingeben.                                                                                                    |
| oder<br>★=ändern ✓     | Bestätigen.                                                                                                    |
|                        | Stellenanzahl eingeben.                                                                                                    |
| bestätigen 🗸 🗸         | Eingabe bestätigen.                                                                                                    |
|                        |                                                                                                    |
|                        |                                                                                                    |
|                        |                                                                                                    |
|                        |                                                                                                    |
|                        |                                                                                                    |
|                        |                                                                                                    |
|                        |                                                                                                    |
|                        |                                                                                                    |
|                        |                                                                                                    |

# Hotline (selbsttätiger Verbindungsaufbau)

#### Hotline sofort

Sie können jedes interne Telefon so konfigurieren, dass nach Abheben des Hörers **sofort** ein automatischer Verbindungsaufbau zu einem von Ihnen festlegbaren internen oder externen Ziel erfolgt.

#### Hotline nach Zeit (Röchelschaltung)

Sie können jedes interne Telefon so konfigurieren, dass der automatischer Verbindungsaufbau erst nach einer von Ihnen festlegbaren Zeit nach Abheben des Hörers erfolgt.

Diese "Röchel-Zeit" ist zentral einzustellen.

# **Hotline-Ziel einrichten**

- Für HiPath 3150, HiPath 3250, HiPath 3300/3350 können Sie 1 gemeinsames Ziel einrichten.
- Für HiPath 3500/3550, Hipath 3700/3750 können Sie 6 Ziele einrichten. Jedem Telefon lässt sich eins der sechs Ziele zuordnen ("Hotline-Zuordnung"→ Seite 30).

**Voraussetzung:** Die Systemverwaltung ist gestartet → Seite 7.

Auswählen und bestätigen.

Bestätigen.

Kennzahl eingeben.

Bei HiPath 3500/3550, Hipath 3700/3750 gewünschte Hotline auswählen: Tasten drücken.

Bestätigen.

Hotline gezielt eingeben und

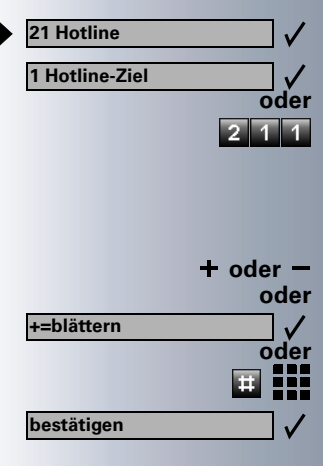

| Schritt für Schritt           |         |
|-------------------------------|---------|
| *                             | Ke      |
| oder<br>★=ändern ✓            | Au      |
|                               |         |
|                               | Ho      |
| Oder                          | нс      |
| bestätigen                    | Eir     |
| ·                             |         |
| bestätigen 🗸                  | Eir     |
|                               | ц       |
|                               | Te      |
|                               |         |
|                               | ge      |
|                               | •       |
|                               | •<br>Bc |
|                               | für     |
|                               | Vo<br>→ |
| 21 Hotline                    | Au      |
| 2 Hotline-Tln                 | Be      |
| 2 1 2                         | Ke      |
|                               |         |
| 1=Hotline-Modus v<br>oder     | Be      |
| 2=Hotline-Zuordnung /<br>oder | Au      |
| 1 oder 2                      | Ke      |
|                               | V.      |
| oder                          | ĸe      |
| ×=ändern ✓                    | Au      |

Kennzahl eingeben.

Auswählen und bestätigen.

Hotline-Ziel (Rufnummer) eingeben.

#### Hotline-Ziel löschen:

Auswählen und bestätigen.

Eingabe bestätigen.

Eingabe bestätigen.

# Hotline-Teilnehmer (Telefone) einrichten

Sie können für jedes Telefon den Hotline-Modus festlegen.

- aus (Hotline ausgeschaltet)
- Hotline (Hotline sofort eingeschaltet) oder
- Röcheln (Hotline nach Zeit eingeschaltet).

Bei HiPath 3500/3550, Hipath 3700/3750 müssen Sie für jedes Telefon noch ein Hotline-Ziel 1 ... 6 zuordnen.

**Voraussetzung:** Die Systemverwaltung ist gestartet → Seite 7.

Auswählen und bestätigen.

Bestätigen.

Kennzahl eingeben.

Bestätigen.

Auswählen und bestätigen.

Kennzahl eingeben

Kennzahl eingeben.

Auswählen und bestätigen.

#### Schritt für Schritt Teilnehmer auswählen: + oder -Tasten drücken. oder +=blättern Bestätigen. $\mathbf{J}$ oder Teilnehmer gezielt eingeben und # bestätigen Eingabe bestätigen. $\checkmark$ \* Kennzahl eingeben. oder Auswählen und bestätigen. \*=ändern $\checkmark$ Auswählen und bestätigen. 0=aus $\checkmark$ oder 1=Hotline $\checkmark$ oder 2=Röcheln $\checkmark$ oder 🔟 oder 👖 oder 🔁 Kennzahl eingeben oder nur bei HiPath 3500/3550, Hipath 3700/3750: Hotline eingeben/zuordnen. Hotlinie-Zuordnung löschen: oder Auswählen und bestätigen. F3=löschen $\checkmark$ V Eingabe bestätigen. bestätigen V Eingabe bestätigen. bestätigen

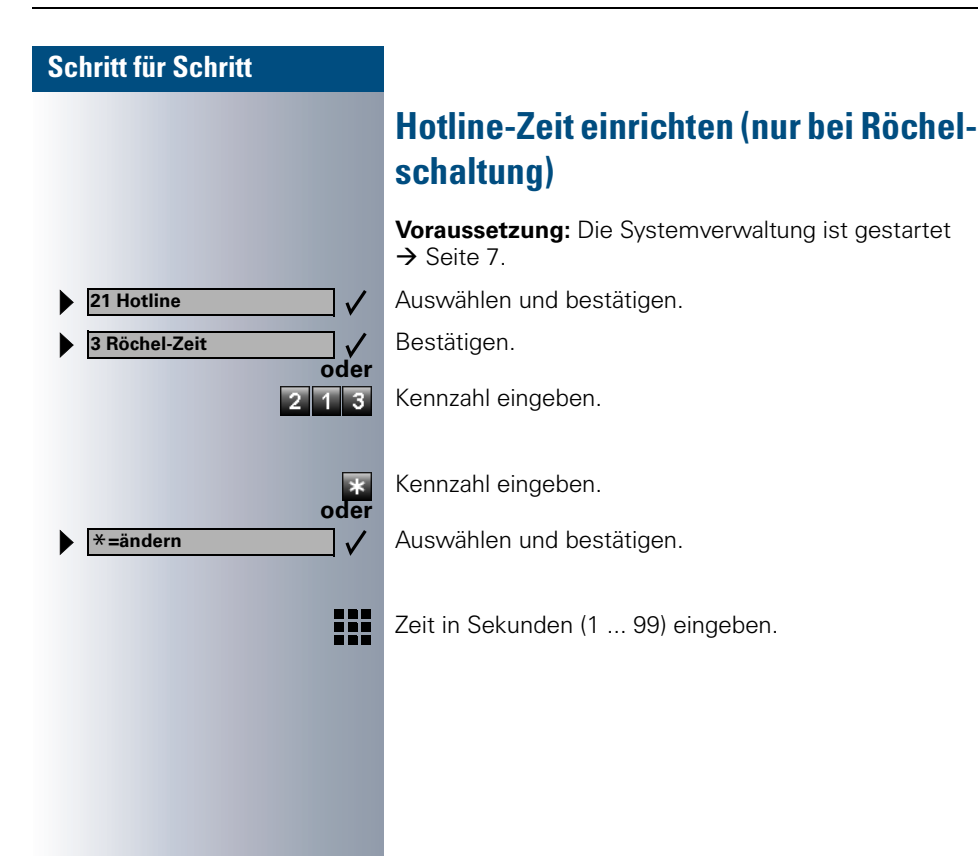

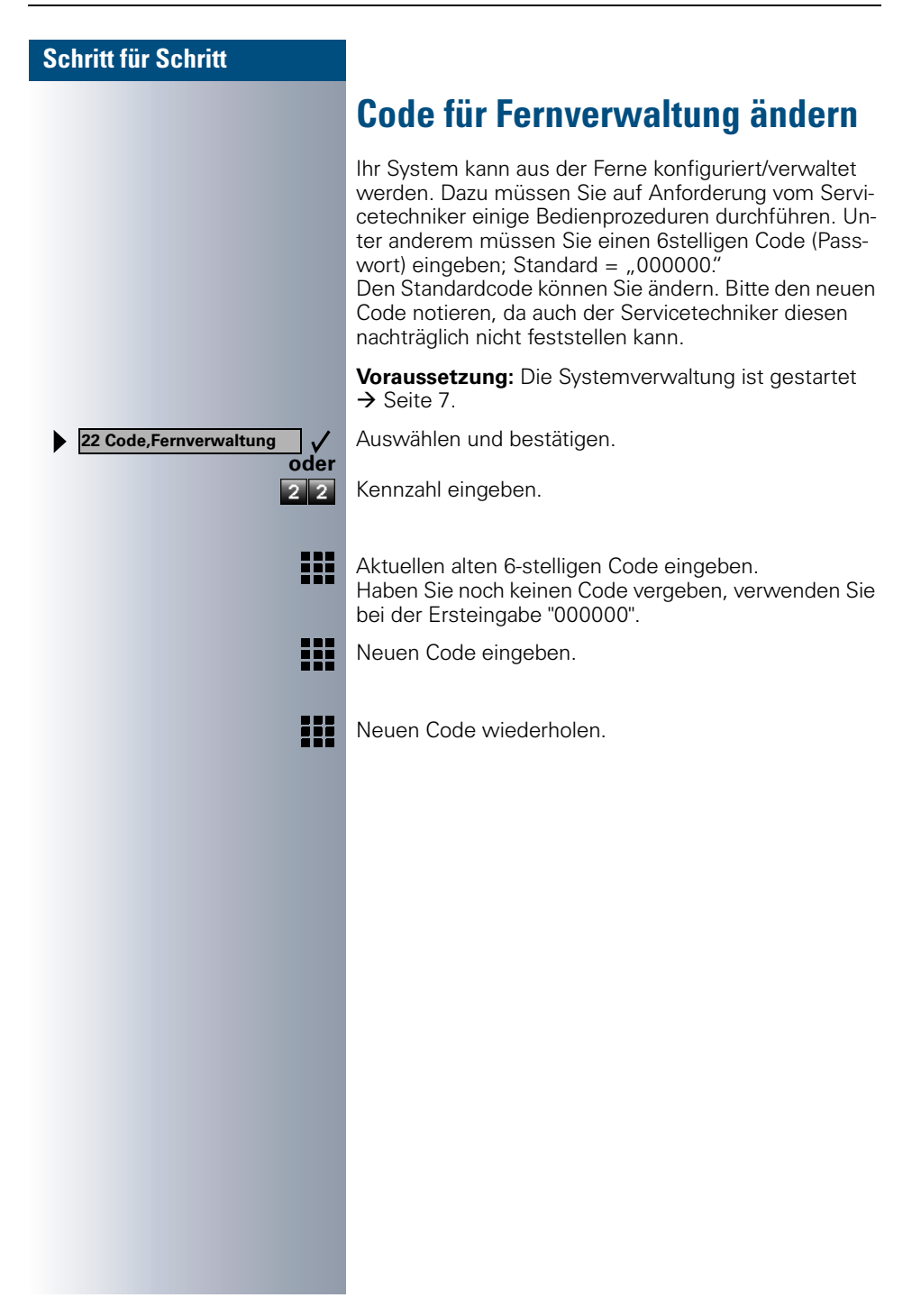

23 Code,Cordless

Service Menü

\*942=Mobilteil anmeld.?

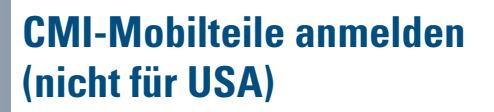

# Code für Anmeldung ändern

Für die Anmeldung eines CMI-Mobilteils (Cordless-Telefon) müssen Sie Ihr System durch Eingabe eines Codes (Standardcode = 19 97 07 07) in Anmeldebereitschaft setzen.

Den Standardcode können Sie ändern. Bitte den neuen Code notieren, da auch der Servicetechniker diesen nachträglich nicht feststellen kann.

**Voraussetzung:** Die Systemverwaltung ist gestartet → Seite 7.

Auswählen und bestätigen.

Kennzahl eingeben

oder

2 3

oder

Aktuellen Code eingeben. Haben Sie noch keinen Code vergeben, verwenden Sie bei der Ersteingabe "19970707".

Neuen Code eingeben.

Neuen Code wiederholen.

## Anmeldebereitschaft einstellen

Um ein CMI-Mobilteil (Cordless-Telefon) anmelden zu können, müssen Sie Ihre Anlage in Anmeldebereitschaft setzen. Für ca. 10 Minuten können Sie dann Ihre Mobilteile anmelden

Taste drücken. Lampe leuchtet

Auswählen und bestätigen.

Kennzahl eingeben.

Code eingeben.

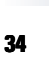

# Schritt für Schritt 24 Sicherheit $\checkmark$ 1 Kennwort ändern 4 V =bestätigen =bestätigen $\checkmark$

# Kennwort für Systemverwaltung ändern

Haben Sie beim Starten der Systemverwaltung ein Kennwort eingegeben → Seite 7, können Sie dieses ändern.

Bitte das neue Kennwort notieren, da auch der Servicetechniker dieses nachträglich nicht feststellen kann.

Voraussetzung: Die Systemverwaltung ist gestartet → Seite 7.

Auswählen und bestätigen.

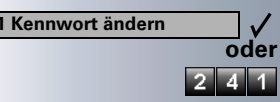

Bestätigen.

Kennzahl eingeben.

Neues Kennwort eingeben.

Eingabe bestätigen.

Neues Kennwort wiederholen.

Umleitung Amt ein?

2=unbeantwortete Rufe?

1 oder 2 oder 3

3= im Besetztfall?

Umleitung Amt aus?

1=sofort?

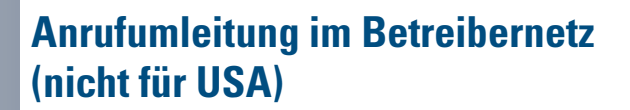

Wenn eingerichtet (Servicetechniker fragen), können Sie alle vom öffentlichen Netz über einen Basisanschluss (Anlagenrufnummer/Anlagenanschluss) ankommenden Anrufe direkt im öffentlichen Netz zu einem externen Ziel umleiten.

So können Sie z. B. Ihren Firmenanschluss abends zu Ihrer Privatwohnung umschalten.

Bei einem Mehrgeräteanschluss wird nur die zugeordnete Mehrfachrufnummer MSN umgeleitet.

Auswählen und bestätigen.

Kennzahl eingeben.

oder

\_ √ oder

\_ √ oder

\_ √ oder

oder # 6 4 Gewünschte Umleitungsart auswählen und bestätigen.

Kennzahl eingeben.

Rufnummer des Ziels eingeben (ohne Extern-Kennzahl).

#### Umleitung ausschalten:

Auswählen und bestätigen.

Kennzahl eingeben.

oder 1 oder 2 oder 3

Angezeigte Umleitungsart bestätigen.

Eingeschaltete Umleitungsart eingeben.

# **Dokumentation**

#### Bedienungsanleitung nachbestellen (nicht für USA)

Diese Bedienungsanleitung ist über die Siemens-Vertriebsorganisation nachbestellbar:

- in Papierform unter der Bestellnummer A31003-H1012-C116-\*-19 (auch in anderen Sprachen),
- in elektronischer Form (HTML und PDF) auf CD-ROM unter der Bestellnummer P31003-H1012-C130-\*-6Z19 (7-sprachig).

Für Auskünfte und Bestellung wenden Sie sich an die Systembetreuung.

#### **Bedienungsanleitung im Internet**

Sie können die vorliegende Bedienungsanleitung als Datei aus dem Internet herunterladen:

#### http://www.hipath.com

Die Bedienungsanleitung liegt im PDF-Format vor. Dazu benötigen Sie einen Computer, auf dem das kostenlose Software-Produkt Acrobat Reader von Adobe installiert ist.

Zum Herunterladen aus dem Internet benötigen Sie einen Computer mit Internetzugang und einen WWW-Browser, z. B. Netscape Communicator oder Microsoft Internet Explorer.

# **Stichwortverzeichnis**

# A

| Amt Anrufumleitung              | 36 |
|---------------------------------|----|
| Anmeldebereitschaft             |    |
| CMI-Mobilteile                  | 34 |
| Code ändern                     | 34 |
| Anrufprotokoll                  | 18 |
| Anrufumleitung im Betreibernetz | 36 |
| Antwort-Texte                   | 22 |

### B

| Bedienfeld optiset E memory   | 3    |
|-------------------------------|------|
| Bedienschritte                | 2    |
| Bedienungsanleitung           |      |
| HTML-Format                   |      |
| nachbestellen                 |      |
| PDF-Format                    |      |
| Benutzerführung über Display  | 4    |
| Benutzername Systemverwaltung | 7    |
| Blättern innerhalb Funktion   | 2, 3 |

# C

| 2, 3 |
|------|
|      |

#### D

| Datum eingeben/ändern1 | 2 |
|------------------------|---|
| Display                | 4 |

# F

| Funktionen                |      |
|---------------------------|------|
| Hauptmenü                 | 8    |
| Untermenü                 | 8    |
| Funktionen einleiten      | 4    |
| Funktionstasten F1 bis F8 | 3, 4 |

#### G

| Gebührenerfassung            | 13 |
|------------------------------|----|
| Gebührenfaktor               | 15 |
| Gesprächskosten              |    |
| Anzeige an anderem Telefon . |    |
| pro Leitung                  | 14 |
| pro Telefon                  |    |
| Gruppennamen                 | 24 |

#### Н

| Hauptmenü           | 8  |
|---------------------|----|
| Hotline             |    |
| nach Zeit (Röcheln) | 29 |
| sofort              |    |
| Teilnehmer          |    |
| Zeit                |    |
| Ziel                |    |
| HTML-Format         |    |

#### 

| Info-Texte   | 21 |
|--------------|----|
| ISDN-Einheit | 16 |

## K

| Kennwort Systemverwaltung | . 7, 35 |
|---------------------------|---------|
| Kurzrufnummern zentral    | 9       |
| Kurzwahl zentral          | 9       |

#### Μ

| Menüs einleiten        |  |
|------------------------|--|
| Mobilteil-Anmelde-Code |  |

# Ν

| Nachricht-Texte              | 21 |
|------------------------------|----|
| Namen für Gruppen-/Sammelruf | 24 |
| Namen für Kurzrufnummern     | 10 |

### Ρ

| Passwort Fernverwaltung    | . 33 |
|----------------------------|------|
| PDF-Format                 | . 37 |
| Projektkennzahl (PKZ)      |      |
| Eingabe erzwungen          | . 27 |
| Eingabe freiwillig         | . 27 |
| Eingabeverfahren festlegen | . 27 |
| festlegen                  | . 25 |
| gegen Liste geprüft        | . 26 |
| Prüfverfahren feslegen     | . 26 |
| Stellenanzahl festlegen    | . 28 |
| ungeprüft                  | . 26 |
|                            |      |

# R

| Röcheln             | 29, | 32 |
|---------------------|-----|----|
| Rücksetzen          |     |    |
| Code/Fernverwaltung |     | 33 |

# S

| schnurlose Telefone             | 34 |
|---------------------------------|----|
| selbsttätiger Verbindungsaufbau | 29 |
| Sprachenauswahl                 | 23 |
| Stationsnamen                   | 20 |
| Symbolerklärungen               | 2  |
| Systemverwaltung                |    |
| beenden                         | 8  |
| starten                         | 7  |
|                                 |    |

#### Т

| Telefonzelle19 | 9 |
|----------------|---|
|----------------|---|

# U

| Uhrzeit eingeben/ändern    | 12 |
|----------------------------|----|
| Umleitung im Betreibernetz | 36 |
| Untermenü                  | 8  |

# V

| Verbindungsaufbau | selbsttätig | 29 |
|-------------------|-------------|----|
| Verbindungskosten |             |    |

#### W

| Währungstext |  | 17 | 7 |
|--------------|--|----|---|
|--------------|--|----|---|

# Ζ

| Zentrale Kurzrufnummern, Kurzrufnum- |   |
|--------------------------------------|---|
| mern zentral                         | 9 |
| Zentrale Kurzwahl                    | 9 |

# Image: Second Second

1P A31003-H1012-C107-3-19

Die Informationen in diesem Dokument enthalten allgemeine Beschreibungen der technischen Möglichkeiten, welche im Einzelfall nicht immer vorliegen müssen.

Die gewünschten Leistungsmerkmale sind daher im Einzelfall bei Vertragsschluss festzulegen.